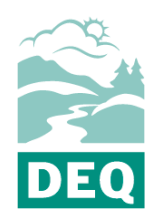

# Oregon Department of Environmental Quality Gov2Go: Guidelines for DEQToo Participants

Vehicle Inspection Program

Contact: <u>DEQtoo@deq.oregon.gov</u> or 971-673-1631 Last updated: July 19, 2022

Gov2Go Pay allows for the secure maintenance of payment account information on file, for use when making payment to government agencies.

This system is similar to payment wallet services, allowing users to avoid entering bank or credit card information directly onto websites and applications that process payments.

# Contents

| Create your account                        |     |
|--------------------------------------------|-----|
| Account setup                              | . 4 |
| Managing your account                      | . 6 |
| Dashboard                                  | 6   |
| Accounts                                   | 6   |
| Account activity                           | 7   |
| Payment history                            | 7   |
| Additional Account Information and Log Out | 8   |
| Training Video                             | . 8 |

# Create your account

- 1. Navigate to <u>https://gov2gopay.egov.com/</u>
- 2. Click "Sign up for an account" button (blue).

|               | Sign In                   |      |
|---------------|---------------------------|------|
| Email Addre   | ess                       |      |
|               |                           |      |
| The Email A   | ddress field is required. |      |
| Password      |                           |      |
|               |                           | Show |
| This field is | required.                 |      |
| Forgot passv  | word?                     |      |
| 📄 Rememl      | ber my email address      |      |
|               | Sign in                   |      |
|               | Sign up for an account    | -    |
|               | Send us an email          |      |
|               |                           |      |

a. Enter your email address and create your password (password requirements will turn to green check marks when met).

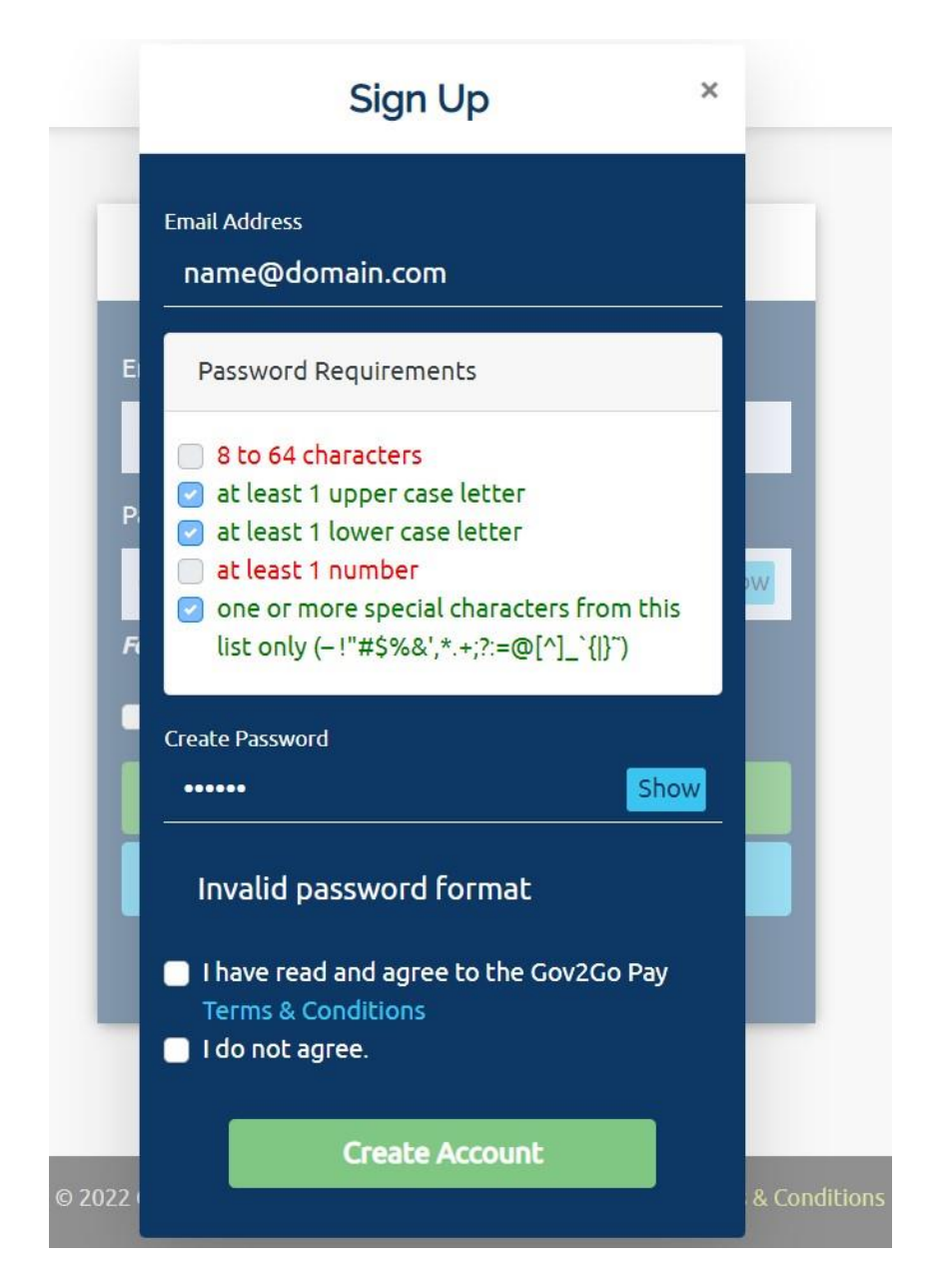

- 3. Select "I have read and agree to the Gov2Go Pay Terms and Conditions".
- 4. Click "Create Account" button (green).
- 5. A verification email will be automatically sent to your email address once you click "Create Account".
- 6. Click link sent in email to verify (within 30 days).

# Account setup

Once your account has been created the Gov2Go Pay welcome screen will appear to complete your account setup.

- 1. Enter your contact information:
  - a. Enter first and last name of primary account holder
  - b. Enter address (select "International Address" for all non-US addresses).
  - c. Enter phone number for primary account holder.
  - d. Select time zone of primary account holder.
  - e. Click "Save and Continue" to advance to the next step.

| Enter your contact                  | 2 Enter your payment                | 3 Confirm & start<br>using Gov2Go       |
|-------------------------------------|-------------------------------------|-----------------------------------------|
| information                         | information                         | Pay                                     |
| our incomplete information a        | and progress have been saved. You m | nay continue setting up your account at |
| ne.                                 |                                     |                                         |
| Contact inforn                      | nation                              |                                         |
| First Name                          |                                     |                                         |
|                                     |                                     |                                         |
| Last Name                           |                                     |                                         |
| International Address               | ŝ                                   |                                         |
| Address Line 1                      |                                     |                                         |
|                                     |                                     |                                         |
| Address Line 2                      |                                     |                                         |
| Zip / Postal Code                   |                                     |                                         |
|                                     |                                     |                                         |
| City                                |                                     |                                         |
| <u></u>                             |                                     |                                         |
| State                               |                                     |                                         |
| Phone Number                        |                                     |                                         |
|                                     |                                     |                                         |
|                                     |                                     |                                         |
| ime Zone<br>(UTC-06:00) Central Tim | ie (US & Canada)                    |                                         |

- 2. Enter your payment information:
  - a. Select account type.
  - b. Enter account information.
  - c. Verify information is accurate.
  - d. Click "Save and Continue" to advance to the next step.

| Welcome<br>Let s get started by setting up your account |                                      |                                          |  |
|---------------------------------------------------------|--------------------------------------|------------------------------------------|--|
| Enter your<br>contact<br>information                    | Enter your<br>payment<br>information | 3 Confirm & start<br>using Gov2Go<br>Pay |  |
| ayment informatio<br>Select account type                | n<br>::                              |                                          |  |
| Credit / Debit Card                                     | Che                                  | cking/Savings Account                    |  |
| Card Number                                             |                                      |                                          |  |
| ММ                                                      | ., 1                                 | γγγγ                                     |  |
| Name on Card                                            |                                      |                                          |  |
| Card Nickname                                           |                                      |                                          |  |
| ) Set as Default Payment Methor<br>ddress               | i -                                  |                                          |  |
| 1240 SE 12th Ave, Portland, OR                          | 97214                                |                                          |  |
| Add New Address                                         |                                      |                                          |  |
| ndu Hen Address                                         |                                      |                                          |  |

- 3. Confirm information has been entered correctly.
- 4. Click "Save" to finalize account setup.

# Managing your account

#### Dashboard

The dashboard is your landing page that appears once you login. It displays "Recent Transactions" and "Recent Activity".

| Gov2Go Pay |                  |                                       |                                |
|------------|------------------|---------------------------------------|--------------------------------|
| æ          | Dashboard        | A payment method needs to be added.   |                                |
| Â          | Accounts         | "N/A"<br>Last Transaction             | "N/A"<br>Last Transaction Date |
| 123        | Account Activity |                                       |                                |
| Э          | Payment History  | Recent Transactions                   |                                |
|            |                  | There are no transactions to display. |                                |
|            |                  | Recent Activity                       |                                |
|            |                  | <b>Q</b> 06/28/22 – 02:17 PM          | Email Address Verified         |
|            |                  |                                       | Personal Info Edited           |

#### Accounts

- 1. Manage payment account(s)
  - a. Click "Edit" to modify existing account information.
- 2. Add additional payment accounts
  - a. Click + Add Account".
  - b. Enter payment account information.
  - c. Verify accuracy of information.
  - d. Click "Save".

| Gov2Go Pay       |                                                  |  |  |
|------------------|--------------------------------------------------|--|--|
| Dashboard        | Accounts                                         |  |  |
| Accounts         | A payment method needs to be added.              |  |  |
| account Activity | N/A N/A N/A Account                              |  |  |
| Payment History  |                                                  |  |  |
|                  | Payment Methods                                  |  |  |
|                  | + Add Account You have not created any accounts. |  |  |
|                  |                                                  |  |  |

## Account activity

View details of recent account activity.

| Gov@Go Pay         |                                                                                                    |                                                |  |  |
|--------------------|----------------------------------------------------------------------------------------------------|------------------------------------------------|--|--|
| Dashboard          | Account Activity                                                                                          |                                                |  |  |
| <u> </u> Accounts  | A payment method needs to be added.                                                                       |                                                |  |  |
| 출 Account Activity | Email Address Verified June 28, 2022                                                                      |                                                |  |  |
| Payment History    | Activity                                                                                                  | Last Activity Date                             |  |  |
|                    | <ul> <li>♀</li> <li>06/28/22 02:17 PM</li> <li>●     <li>●     <li>06/28/22 02:16 PM</li> </li></li></ul> | Email Address Verified<br>Personal Info Edited |  |  |

## **Payment history**

View and search all payment history for account.

| GoveGo Pay       |                                                                          |                    |   |
|------------------|--------------------------------------------------------------------------|--------------------|---|
| 🕐 Dashboard      | Payment History                                                          |                    |   |
| <b></b> Accounts | A payment method needs to be added.                                      |                    |   |
| Account Activity | Transactions                                                             | Search In +        | 2 |
| Payment History  | Month Year All Range                                                     |                    |   |
|                  | Date         Oescription           There are no transactions to display. | 🗢 Amount 🔶 Details |   |

### **Additional Account Information and Log Out**

Your profile, notifications, terms & conditions, and log out, is available by clicking the drop-down menu located by the users email address in the upper right corner of the application screen.

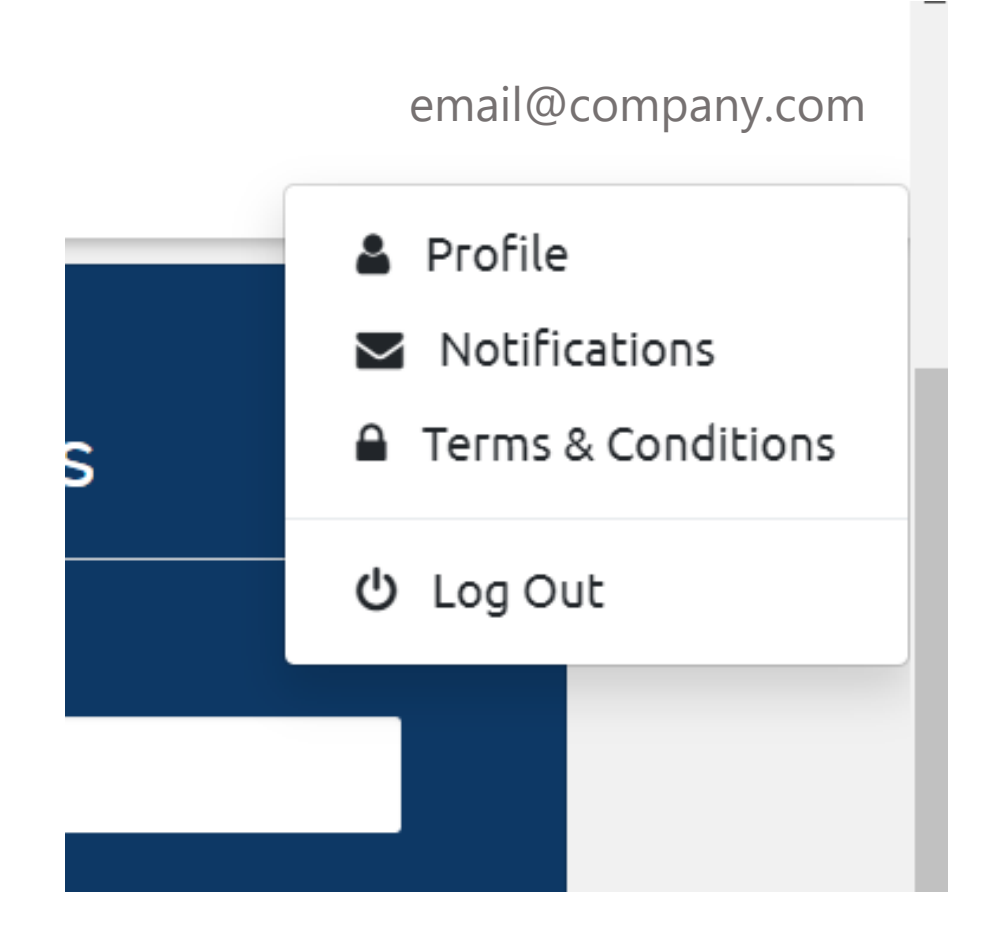

1. Log out when finished.

# **Training Video**

<u>View the training video</u> on DEQ's YouTube channel.